## 暗証番号を入力して印刷を開始する [暗証番号認証印刷]

認証印刷には、プリンターの設定パネルで暗証番号を入力して 印刷を開始する「暗証番号認証」と、オプションの IC カードリー ダーと IC カードを使用する「IC カード認証」があります。「IC カード認証」を使用するには、ネットワーク接続されている必 要があります。

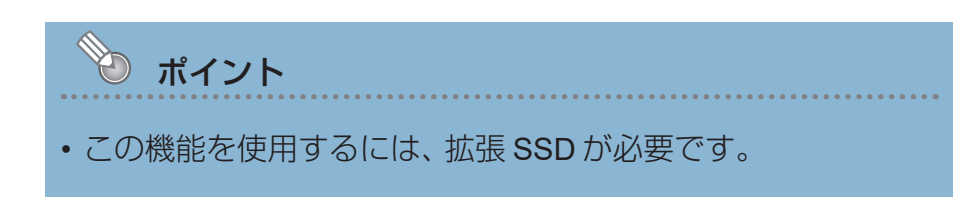

## 暗証番号を入力して印刷する(暗証番号認証)

暗証番号認証を設定して認証印刷を設定すると、印刷データがいったんプリンターの拡張SSD に保存されます。プリンターの操作パネルに暗証番号を入力すると、保存されていた印刷デー タの印刷が開始されます。認証直後に印刷されるため、他の人に見られる心配がありません。

プリンターの機種により表示される画面が異なりますが、基本的な操作は同じです。

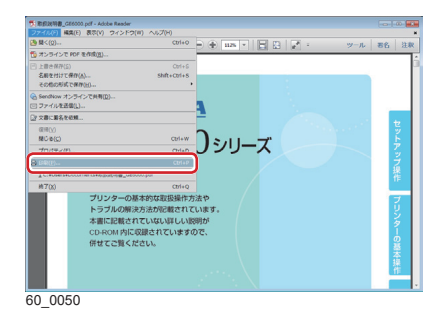

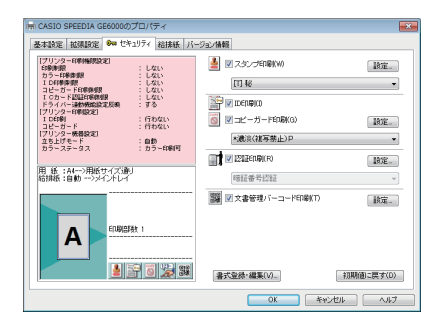

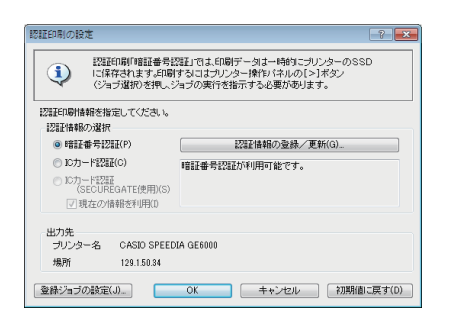

- **1.**次の手順で、プリンタードライバーのプロパティ画面を表示します。
  - (1)「ファイル」メニューの「印刷」を選択します。
  - (2)「プリンター」から印刷する機種名を選択します。
  - (3)「プロパティ」ボタンをクリックします。
- **2.**「セキュリティ」タブをクリックし、「認証印刷」にチェック マークを付けて、「設定」ボタンをクリックします。

「認証印刷の設定」画面が表示されます。

**3.**「暗証番号認証」を選択し、「認証情報の登録/更新」ボタン をクリックします。

| 暗証番号認証の設定 |        | ? 💌       |
|-----------|--------|-----------|
| 暗証番号を設定し  | てください。 |           |
| 暗証番号(P)   | ****   | 確認        |
|           |        |           |
| ОК        | キャンセル  | 初期値に戻す(D) |

| 登録ジョブの設定     |                       | ? 💌       |
|--------------|-----------------------|-----------|
| ジョブー覧表示文字列   |                       |           |
| ジョブー覧で表示する   | 文字列を設定します。            |           |
|              | H目1度表的な1210月19日の(140) |           |
| 認証ジョブ保存期間(J) | パネル設定通り               | • 1 ×     |
|              | 時間設定(1~24時間)          |           |
| ОК           | 月数設定(1~3ヶ月)           | J期値に戻す(D) |

## 4. 暗証番号を設定し、「OK」ボタンをクリックします。

- 暗証番号は「0001~9999」の範囲で入力します。
- •「確認」ボタンをクリックすると、\*表示されている暗証 番号を表示できます。
- **5.**表示や保存期間を設定する場合は、「登録ジョブの設定」ボ タンをクリックします。

「登録ジョブの設定」画面が表示されます。表示や保存期間を設定して、「OK」ボタンをクリックします。

**6.**「認証印刷の設定」画面で、「OK」ボタンをクリックします。

「セキュリティ」画面で「OK」ボタンをクリックし、「印刷」 画面に戻ります。

7. 「印刷」 ボタンをクリックします。

印刷ジョブの登録が終了すると、本体表示パネルに「ジョブ 選択」が表示されます。

8.操作パネルの>ボタンを押します。

| 認証ジョブ印刷       | 001/002 |
|---------------|---------|
| Administrator |         |
| userno001     |         |
|               |         |
| ◆ユーザー選択       |         |
| OP 132        |         |

| Administrator | 001/002 |
|---------------|---------|
| すべて           |         |
| 01:23_取扱説明書   |         |
| ◆ファイル選択       |         |
| OP_133        |         |
|               |         |
| + * 7         |         |

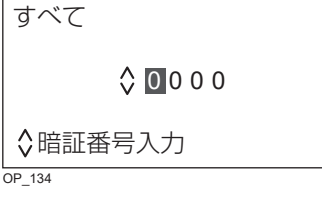

**9. ∧∨** ボタンでユーザー名を選択し、**○**(決定)ボタンを押します。

複数ユーザーの認証印刷データが登録されていない状態では 本画面は表示せず、「10.」の表示がされます。

- **10.** ∧∨ ボタンで印刷するジョブを選択し、◎(決定) ボタン を押します。
  - ▲ ボタンを押すと、ジョブの選択が中止されます。
  - •「すべて」を押すと、すべての印刷ジョブが選択されます。
- **11.** 暗証番号(4桁)を入力して、〇(決定)ボタンを押します。

∧ボタン.....番号が1ずつカウントアップします。

▶ ボタン......番号が1ずつカウントダウンします。

▶ボタン…………入力する桁が右に1桁移動します。

(4 桁目で ▶ボタンを押した場合は 1 桁 目に戻ります。)

<ボタン.....前の画面に戻ります。

| すべて       |
|-----------|
| ★で削除 ◎で印刷 |
| 印刷又は削除    |
| OP_135    |

12. 選択したジョブを、印刷するか削除するかを選択します。

◎(決定)ボタン…………選択したジョブが印刷されます。
★(ジョブ取消)ボタン……選択したジョブが削除されます。

< ボタン.....ジョブ選択画面に戻ります。